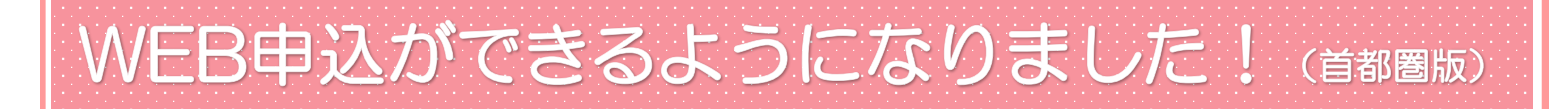

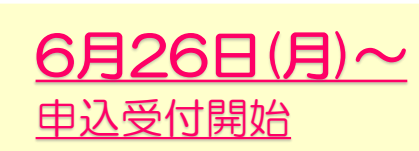

予約枠が無くなり次第、WEB申込の受付は終了します。 ぜひお早めにご予約ください! 実施予定日の40日前に受付終了いたしますので ご注意ください。

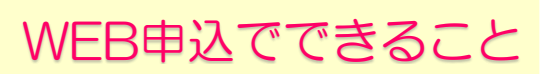

ご希望の会場・日程で即時予約が確定いたします。 (郵送の場合は日程決定まで、最長4週間ほどかかります)

受付時間の指定もできます!

※予約日決定後に会場変更、日程変更、開催中止になる場合がございます。発生した場合には別途ご連絡いたします。 ※WEBでは申込のみ可能です。(WEB上での日程変更・キャンセルはできません)

## STEP1:アカウント情報の登録

※WEB上の画面表示は変更になる場合があります

| ①事前準備                                                                                                    | ⑥受診者情報を入力                                                                                                    |
|----------------------------------------------------------------------------------------------------|----------------------------------------------------------------------------------------------------|
| <ul> <li>・健康保険証の準備</li> <li>・確認メールが送信されるので、<br/>doyukai-notification@do-yukai.comからの<br/>メール受信を許可してください</li> </ul> | <ul> <li>Ⅰ 受診者</li> <li>氏名(姓)</li> <li>同友</li> <li>氏名(名)</li> <li>会子</li> </ul>                                                                                                    |
| 2QR」-For URLからアクセス                                                                                                 | ⑦保険証情報を入力                                                                                                    |
| https://ladies-reservation.do-yukai.com/                                                                           |                                                                                                    |
|                                                                                                    | 【重要】資格確認に必要な情報です!<br>保険証をご確認の上ご入力いただき、<br>お間違えのないようお願いいたします。                                                                                                    |
| ③ログインをクリック                                                                                                    | 保険証                                                                                                    |
|                                                                                                    | 保険証記号                                                                                                    |
| ④新規ユーザー登録を選択して                                                                                                    | 0000                                                                                                    |
| ユーザー登録                                                                                                    | (保険証番号<br>(健康保険 本人(約45.5) 00163                                                                                                    |
| (3) レディース健診予約                                                                                                    | ■ 被保険者転<br>記号 00000 番号 000000                                                                                                    |
|                                                                                                    | 氏名 協会 太郎     生キ月日 昭和 61年 10月 22日 性頃 男     貴帝和約年7日3 平成 20年 10月 10日     マリー 10日     マリー エエ                                                                                                    |
| HOME MYFH) 0742 HOME MYFH) 0742                                                                                    | *社忌                                                                                                    |
| あなたの街へ、あなたの職場へ                                                                                                    | 保険者番号 (保険者番号 06450019)<br>保険者名称 全期限税税留金 0.328<br>保険者各称 全期税税税留金 0.328                                                                                                    |
|                                                                                                    |                                                                                                    |
|                                                                                                    |                                                                                                    |
| バスワード<br>「「コロナウイルス対策」ご利用される方・<br>ロログイン情報を保存                                                                        | ⑧利用規約への同意                                                                                                    |
| 求められる場所に求められる健康                                                                                                    | ⑨届いたメールのURI をタップする                                                                                                    |
| 地域や社会に、健診のネットワー<br>デジタル機器により、彼ばく線量を少なくし、高精細で >バスワードをお忘れですか?                                                        | ・確認済みの画面が出ましたら、登録完了です                                                                                                    |
| > 新規ユーザー登録       > 確認メールの再送                                                                                        | x-lb.7ドレス確認依頼<br>の (元本4) 市文本を2005 が-3。<br>方本: (元文本4)<br>ストロ (元文本4)<br>ストロ (元本4)<br>ストロ (元本4)<br>ストロ (<br>二本4)<br>ストロ (<br>二本4)<br>ストロ (<br>二<br>二<br>二<br>二<br>二<br>二<br>二 |
| ⑤アカウント情報を入力                                                                                                    | <ul> <li>x=n/r Fv AM 800/20048.69/97/L CK284</li> <li>DBSX/10680005040000000000000000000000000000000</li></ul>                                                                                                    |

## STEP2:健康診断の申込 申込前にアカウント情報の登録をお済ませください(詳細は裏面に記載しております)

## ①ログイン→ ②My予約 → ③予約開始(首都圏版)

| 1                                    |                                                    | 1       |                                             | 2                                                                                                    |                                      |                        |                          | 3                         |               |                |    |
|--------------------------------------|----------------------------------------------------|---------|---------------------------------------------|----------------------------------------------------------------------------------------------------|--------------------------------------|------------------------|--------------------------|---------------------------|---------------|----------------|----|
| юще мо                               |                                                    | номе    | Imp         Imp           My予約         ログイン | <b>і</b><br>номе                                                                                                    | My予約                                 | アカウント                  | <b>ו</b> לידים           | 6                         | My予約          |                |    |
| <sup>あなたの街へ、あ</sup><br>巡回健診<br>巡回レディ | なたの職場へ                                             | メールアドレス | <b>±</b>                                    | あなた<br>巡回<br>巡回                                                                                                    | <sup>上の街へ、あな</sup><br>可健診<br>可レディ    | たの職場へ<br>ース健           | 診                        | ● 受診者 同友 会子 帮 加入健保: 保険者番号 | 策<br>- :      | 健康保険績          | 目合 |
| 「新型コロナウイル」                           | ス対策 ご利用される方                                        | パスワード   |                                             | and the second second s | 型コロナウイルス                             | 対策ご利用                  | される方へ                    | ┃予約・申                     | ョ込は設定されて      | いません           |    |
| 求められる場う<br>地域や社会に<br>デジタル機器により、被     | 所に求められるし、<br>、健診のネットワ、<br><sup>ばく線量を少なくし、高精純</sup> | > パスワート | ログイン                                        | 求めら<br>地域。<br>デジタル4                                                                                                    | っれる場所<br>や社会に、<br><sup>器により、被は</sup> | に求めら<br>健診のネ<br><線量を少な | られる健<br>トットワー<br>くし、高精細で |                           | 予約開始(<br>申込開始 | 首都圈版)<br>(全国版) | ]  |
|                                      |                                                    |         |                                             |                                                                                                    |                                      |                        |                          | 予約                        | ]開始(首都        | 圏版)をタッ         | ップ |

④検索条件設定→ ⑤会場選択→ ⑥オプション選択→ ⑦時間選択→ ⑧予約登録

|                |                    | 6                        | 8                          |
|----------------|--------------------|--------------------------|----------------------------|
| 蓋択 五反田TOC      | 「五反田駅」より1<br>歩8分   | ┃ コース・検査項目               | 選択内容                       |
| 選択 中日里GTプラザホール | 「中目黒駅」より行          | ● 健診コース: 基本コース           | 受診日時: 2023/11/29 (水) 09:45 |
| Hemoly your h  | 歩1分                | ✓ 胃部X線検査(間接撮影)           | 受診場所: 成城ホール                |
| 駅 中目黒GTプラザホール  | 「中目黒駅」より1<br>歩1分   | 大腸検査(二回法) (必須項目のため選択されてい | 健診コース: 基本コース               |
|                | 5111               | ます)                      | オプション: 胃部X線検査(間接撮影)        |
| 国択 成城ホール       | 「成城学園前駅」。<br>り徒歩4分 | □ 子宮頚がん検査                | オプション: 大腸検査(二回法)           |
| 「成城学園前駅」。      | ☑ 乳房検査(超音波)        | オプション: 乳房検査(超音波)         |                            |
| BURN-TU        | り徒歩4分              | □ 乳房検査(マンモグラフィ)          | 自己負担: ¥0                   |
| 戦 成城ホール        | 「成城学園前駅」。<br>り徒歩4分 | □ 腹部超音波検査                | この内容で予約を登録します。             |
| ER 成城ホール       | 「成城学園前駅」。<br>り徒歩4分 |                          |                            |
| 選択 大田区産業プラザ    | 「京急蒲田駅」よ<br>徒歩3分   |                          | 予約を登録する                    |
|                |                    | ※一部オプション検査は定員がございます      | Г.,                        |

満員の場合は選択できませんのでご注意ください。

登録の前に必ず希望会場・日程・検査項目の内容の確認をお願いいたします!! 登録完了後は確認メールが送信されます。

日程変更・キャンセルの場合は、下記問いあわせ先までご連絡ください。 (申込をした翌週の水曜日以降にお問いあわせください)

WEBでお申込いただいた場合、申込書の郵送は不要です。

問いあわせ先:医療法人社団 同友会 電話番号:03-6891-2252 (9:00~12:30 13:30~17:00) 土日祝日、年末年始除く ※電話でのお申込はできません。